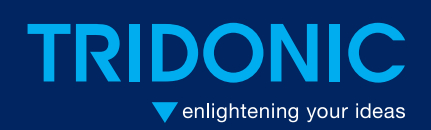

connecDIM

**Release notes** 

# Release notes connecDIM

This document contains the history of the officially released connecDIM software versions It gives a short overview of the new features and improvements.

# Release version: Cloud 3.4.0.3 ; Gateway 3.4.6.13 ; Date: 20.07.2016

## **Logical Areas improvement**

Because the shallow and medium scan can cause delays if a Logical Area is triggered, by a physically connected device to DALI like e.g. DALI XC, the scan time can now be modified.

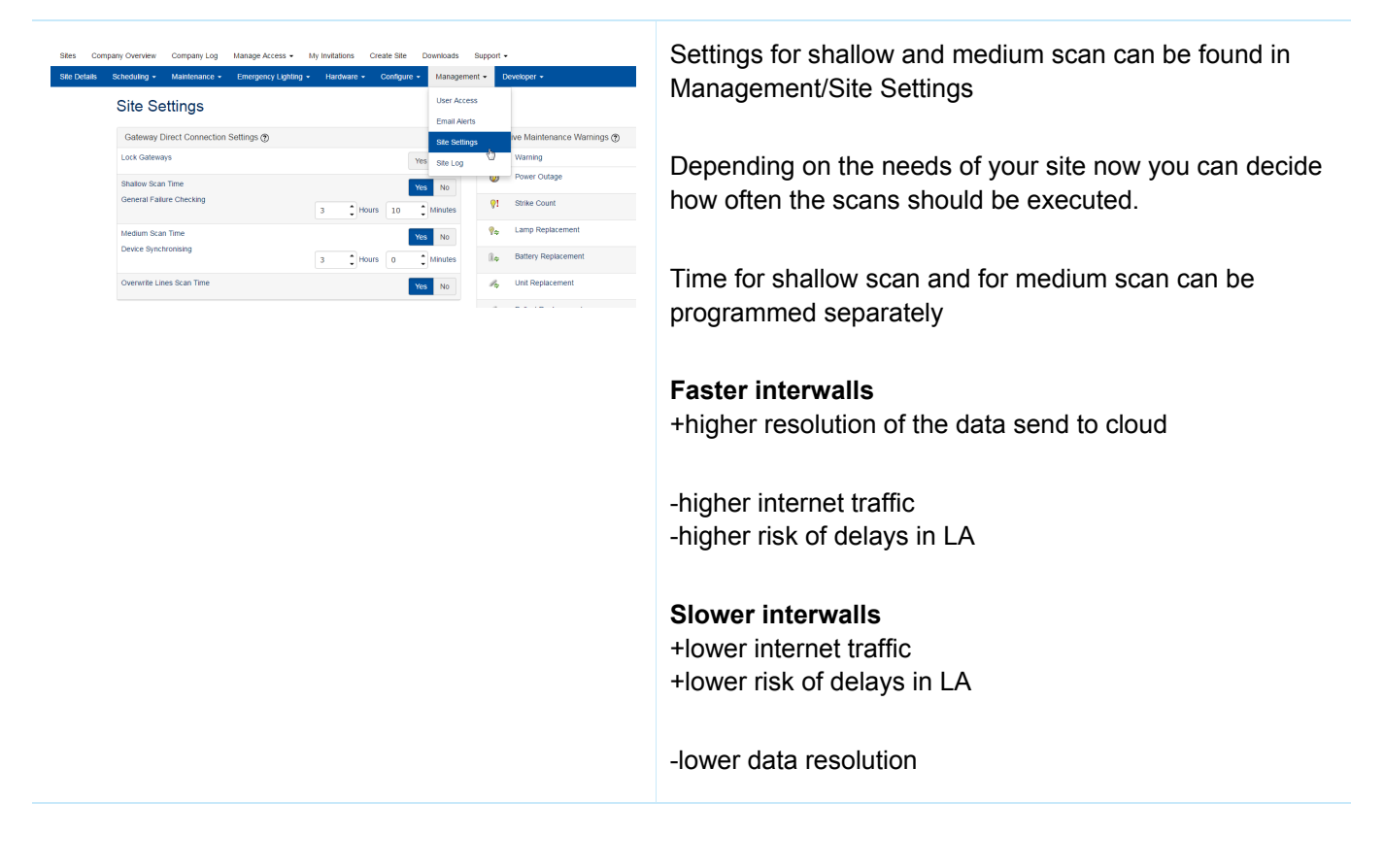

| D<br>rep<br>will | Display an error icon when a non-EM device has not<br>reported within the set timeframe (note that EM devices<br>will always show a last communication error if they have |     |     | •  | Years | • | <ul> <li></li> </ul> | × |
|------------------|----------------------------------------------------------------------------------------------------|-----|-----|----|-------|---|----------------------|---|
|                  | not communicated within 24 hours).                                                                                                    | ave | 000 | •  |       |   | ✓                    | X |
| 91               | Last Communication                                                                                                    | 5   |     | \$ | Days  | • | <                    | x |

Catoway Direct Connection Sottings When set, the gateways will run general failure checking scans on intervals of the specified time.

Shallow Scan Time

Medium Scan Time

Device Synchronising

Overwrite Lines Scan Time

General Failure Checking

In Version 3.4.6.13 shallow and medium scan will be disabled by default. To activate shallow and medium scan please follow the steps described in this chapter

What is the result of an deactivated shallow and medium scan?

The result is that depending on your site setting "last communication" the Devices will be reported in Cloud as outdated if no light level change was performed in the time frame programmed in "last communication" setting.

Shallow Scan is needed for general failure checking and status update

Following parameter are send to the cloud during shallow scan

-how many devices are connected -are there any failures -what is the actual light level

Gateway Direct Connection Settings (?) Lock Gateways No Yes Shallow Scan Time No When set, the gateways will run device synchronising scans on intervals of the specified time. Hours 10 3 Minutes Medium Scan Time Yes No Device Synchronising Hours 0 hr 3 Minutes Overwrite Lines Scan Time Yes No

Medium scan is needed for device synchronization Medium scan has the same functions like the shallow scan but it collects also additional information like Scene settings or min/max Level and reports them to the cloud.

Medium scan is also executed on every reboot of the connecDIM GW.

If high data resolution in cloud, and Logical Areas (triggered by physically connected devices) are required. Shallow and Medium scan can be disabled for the DALI Line where the Trigger of the Logical Area is connected to.This will improve the reaction time from the Logical Area and lower the risk of delays.

Yes No

Yes No

Minutes

Minutes

Yes No

Yes No

Hours 10

Hours 0

3

3

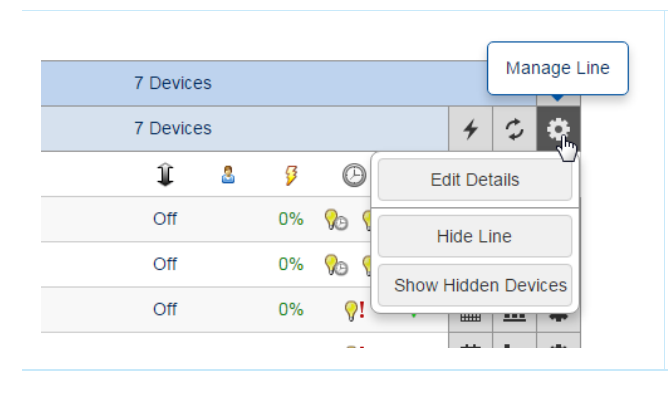

To change the shallow and medium scan times for a specific Line go to Manage Line / Edit Details

| Name                     | In the new Window you can change the settings for |
|--------------------------|---------------------------------------------------|
| Line 3                   | shallow and medium Scan                           |
| Shallow Scan Time (?)    |                                                   |
| Yes No 0 Hours 1 Minutes |                                                   |
| Medium Scan Time ⑦       |                                                   |
| Yes No 0 Hours 1 Minutes |                                                   |
| Save Cancel              |                                                   |

Attention if settings for shallow and medium scan are changed on line level then the settings programmed in Site Settings will not be programmed to this line.

| Site Settings                                                                                                    |                              |
|----------------------------------------------------------------------------------------------------|------------------------------|
| Gateway Direct Connection Settings ③                                                                                       |                              |
| Lock Gateways                                                                                                    | Yes No                       |
| Shallow Scan Time<br>General Failure Checking                                                                              | Yes No<br>0 Hours 10 Minutes |
| Medium Scan Time<br>When set, all site lines will have their scan time settings<br>overwritten with site scan time values. | Yes No<br>3 Hours 0 Minutes  |
| Overwrite Lines Scan Time                                                                                                  | Yes No                       |

To change the individually programmed times on Line basis

Overwrite Line Scan Time has to be selected in Site Settings.

Overwrite Line Scan Time will overwrite the time settings for shallow/medium scan of all GW registered to your site with the values programmed in Site Settings.

#### Example

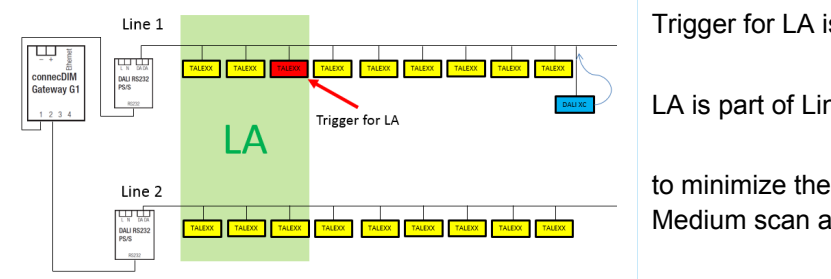

Trigger for LA is on Line 1 and is triggered by an DALI XC

LA is part of Line 1 and Line 2

to minimize the risk of a delay for the LA the Shallow and Medium scan are disabled for Line 1.

Shallow and Medium scan still can be enabled for Line 2.

To still be able to monitor Line 1

the Scheduler offers the opportunity to activate Shallow and Mediums scan for specific times e.g. when nobody is in the installation and the LA will not be triggered by e.g. an DALI XC so it is not important if the delay in the LA occurs.

| TRIDONIC<br>enlightening your ideas                                                                                          | To open the Scheduler menu go to Scheduling / Manage Schedules                                                                                                    |
|----------------------------------------------------------------------------------------------------|----------------------------------------------------------------------------------------------------|
| Sites Company Overview Company Log                                                                                           |                                                                                                    |
| Site Details Scheduling - Maintenance -                                                                                      |                                                                                                    |
| Manage Schedules                                                                                                    |                                                                                                    |
| Add Command ×                                                                                                    | In the new Scheduler select Broadcast as Target                                                                                                    |
| Target         * Ctrl + click to select multiple, Shift + click to select a range           Gradway *         Line *         | Select the GW where the Trigger is located                                                                                                    |
| Invalid gateway(s)     Otateway is offline                                                                                   | Select the Line where the Trigger is located                                                                                                    |
| Command Select a command Basic Control Set Dur Level Set Arc Power Of Of Out Down Add Cancel Down                            | In the Commands the Scan Control commands are now available.                                                                                                    |
| Step Down and Off On and Step Up Recail Max Level Recail Max Level Recail Scene Commande Commande                            | There are four options                                                                                                    |
| Shalow Scan       Medum Scan       Run Medum Scan       Run Medum Scan       Add Command       Add Command       Add Command | <ul> <li>» Shallow Scan</li> <li>» The shallow scan will be executed<br/>according to the Times programmed in<br/>Site Settings</li> <li>» Medium Scan</li> <li>» Medium Scan will be executed according<br/>to the Times programmed in Site<br/>Settings</li> <li>» Run Shallow Scan</li> <li>» Shallow Scan will be executed according<br/>to the programmed time in the Schedule</li> </ul> |
|                                                                                                    | <ul> <li>» Run Medium Scan</li> <li>» Medium Scan will be executed according<br/>to the programmed time in the Schedule</li> </ul>                                                                                                    |

| Add Command       ×         Firget       Broadcast       • Ctrl + click to select multiple, Shift + click to select a range         Gateway*       Line*         Invalid gateway(s)       • Cateway is online         • Cateway is online       • Gateway is online         • Cateway is online       • Gateway is online         • Stateway is online       • Gateway is online         • Stateway is online       • Gateway is online         • Disable or enable general failure checking scans.       • False         TPI Disabling the shallow scan will improve linking by reducing traffic on the occur memore to the occur memore to the occur | <ul> <li>» Shallow Scan</li> <li>» The shallow scan will be executed<br/>according to the Times programmed in<br/>Site Settings</li> <li>Two options are available True and False.</li> <li>If True is selected Shallow Scan will be enabled and the<br/>times programmed in Site Settings will be activated.</li> <li>If False is selected Shallow Scan will be disabled for this<br/>line</li> </ul>                                                                                                    |
|----------------------------------------------------------------------------------------------------|----------------------------------------------------------------------------------------------------|
| Ive schede       Ye         Version       Version         Version       Version         Ve                                                                                                    | <ul> <li>e.g. Shallow Scan is activated to the whole site but you have a LA and do not want to run in a risk to have delays and would like to disable the Shallow Scan during the operating hours</li> <li>In This case you have to program two Schedules</li> <li>One with the False Value which will deactivate the Shallow Scan like in this example at 6:00</li> <li>And one with the True Value to activate the Shallow Scan again in this example at 23:00</li> <li>This means that the Shallow Scan will be disabled from 6:00 to 23:00 and it will be activated from 23:00 to 6:00</li> </ul> |
| Addomain the select and type, shift + click to select a range of the select and type.                                                                                                    | <ul> <li>» Medium Scan</li> <li>» Medium Scan will be executed according<br/>to the Times programmed in Site<br/>Settings</li> <li>Two options are available True and False.</li> <li>If True is selected Medium Scan will be enabled and the<br/>times programmed in Site Settings will be activated.</li> <li>If False is selected Medium Scan will be disabled for this<br/>line</li> </ul>                                                                                                    |

| Add Command × Target Broadcast Ctrl + click to select multiple, Shift + click to select a range                                                                                                    | <ul> <li>» Run Shallow Scan</li> <li>» Shallow Scan will be executed according<br/>to the programmed time in the Schedule</li> </ul> |
|----------------------------------------------------------------------------------------------------|----------------------------------------------------------------------------------------------------|
| Gateway * Line * Invalid gateway(5) Petar. beta (0013490213CC) Cateway is online O Gateway is offline                                                                                                    |                                                                                                    |
| Command       Run Shallow Scan     •       Run general failure checking scans.     •       TIPI Running this command as little as possible will improve linking by reducing traffic on the local network.     Add                                                                                                    |                                                                                                    |
| Iters standard     Iters standard     Iters st        | e.g. like in this example programmed the shallow scan will<br>be executed every 45 minutes between 24:00 to 5:00                     |
| New Schoolse V X B To<br>Nore whether the State of the State of the Stat | <ul> <li>» Run Medium Scan</li> <li>» Medium Scan will be executed according<br/>to the programmed time in the Schedule</li> </ul>   |
| Add Time Add Command                                                                                                    | in this example the medium scan will be executed every 45 minutes between 24:00 and 5:00                                             |

### New default Site Rank connecDIM App User

Site Rank connecDIM App User will allow the User to log in to the Site and get Favorites defined by an Administrator. This User Rank will see only his Favorites and not the rest of the Installation. This rank is the new Default profile.

| ites Comp        | pany Overview   | Company Log   | Manage Access -    | My Invitations | Create Site D | ownloads Suppl | ort 🕶       |
|------------------|-----------------|---------------|--------------------|----------------|---------------|----------------|-------------|
| te Details       | Scheduling -    | Maintenance + | Emergency Lighting | Hardware +     | Configure -   | Management -   | Developer - |
|                  | Site Us         | sers          |                    |                |               | User Access    |             |
|                  |                 |               |                    |                |               | Email Alerts   |             |
|                  | User            |               | Site               | Rank           |               | Site Settings  | s           |
|                  |                 |               | /                  | UI             |               | Site Log       | All         |
|                  |                 |               |                    |                |               |                |             |
| lodify<br>Site R | rank for<br>ank | Ken Herk      | pert               |                |               |                | ×           |

Site Ranks can be changed under Management / User Access

# **Replace ballast**

When a ballast is marked as replaced in the cloud, operating time was not reset until the light next reported to the cloud. Now operating time will reset immediately.

| how to                                                                                                    |                                                                                                    |                             |
|----------------------------------------------------------------------------------------------------|----------------------------------------------------------------------------------------------------|-----------------------------|
| Line 3      Type Location      O     Linknown      Linknown      Linknown      S     Linknown      S     Linknown      S     Linknown      S     Linknown      S     Linknown      S     Linknown      S     Linknown      S     Linknown      S     Linknown      S     Linknown      S     Linknown      Linknown      S     Linknown      Linknown      Linkno      Linkno      Linknown      Linknown      Linknown      Link | Conversion         Image: Conversion         Image: Conversion | e.g. Operating time is 299h |
| Line 3           0         Yere Location           0         Quistown           1         Quistown           2         Quistown           3         Quistown           4         Quistown           6         Quistown           30         Quistown           30         Quistown           30         Quistown           31         Quistown           32         Quistown           33         Quistown                                                                                                    | Xintegra         Zintegra         Zintegra         Zintegra         Zintegra         Zintegra         Zintegra           Model         Cintegra         Cintegra         Cinte                                                                                                    | go to manage device         |
| 9!<br>©!                                                                                                    | Edit Details                                                                                                    | select replace Ballast      |
|                                                                                                    | Replace Lamp                                                                                                    |                             |
|                                                                                                    | Replace Ballast                                                                                                    |                             |
|                                                                                                    | Hide Device                                                                                                    |                             |

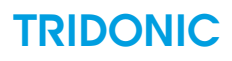

| Operating Data   |                 |           |
|------------------|-----------------|-----------|
| Operating Time   | Oh              |           |
| Lamp Replaced    | -               |           |
| Ballast Replaced | 14:08 18/7/2016 |           |
| Days Active      | 0               |           |
| Strikes Per Day  | 0               |           |
| Total Strikes    | 4285            | <b>?!</b> |
| Bus Errors       | 0               |           |
| Firmware Version | -               |           |
| Last Updated     | 14:07 18/7/2016 |           |

## **Emergency Time on Battery**

Emergency Time on Battery was showing incorrectly. A bug was found in the formula that would attempt to count hours past the limit of the ballast and hours were being doubled. The time shown will now just be the value from the ballast which means it will be limited to 255 hours.

| Operating Data     |                 |            |
|--------------------|-----------------|------------|
|                    |                 |            |
| Operating Time     | 5244h           |            |
| Time on Battery    | 559 hours ᠾ     | Fail: 2    |
| Last Power Outage  | -               | 1 011. 2   |
| Lamp Replaced      | 10:39 20/2/2016 | Ø          |
| Battery Replaced   | -               | 1 lo       |
| Ballast Replaced   | -               |            |
| Last Function Test | 5:00 18/7/2016  | 2 🗓 🖉      |
| Last Duration Test | 4:57 18/7/2016  | Îe         |
| Days Active        | 616             |            |
| Strikes Per Day    | 11              | <u>i</u> g |
| Total Strikes      | 6754            | <u>Î</u> G |
| Bus Errors         | 0               |            |
| Firmware Version   | 27              | <u>I</u> O |
| Last Updated       | 8:54 18/7/2016  | <u>i</u> o |

e.g. in this case the Time on Battery was 559.

With this update the maximum displayed is the Value stored in the Driver and this is up to 255 hours.

## **MSensor Update**

MSensors grouping is now more reliable. When an MSensor is set to report at the highest speed there is a large chance that the DALI grouping commands are interrupted. The gateway will now attempt to silence MSensors before sending grouping commands.

For best results ensure MSensor speed is not set to highest while grouping sensors and lights.

# **Energy calculation**

The cloud will no longer calculate energy when it first loads. A new button for loading energy has been added to the system for each DALI Line, when the button is pressed the energy data will be loaded.

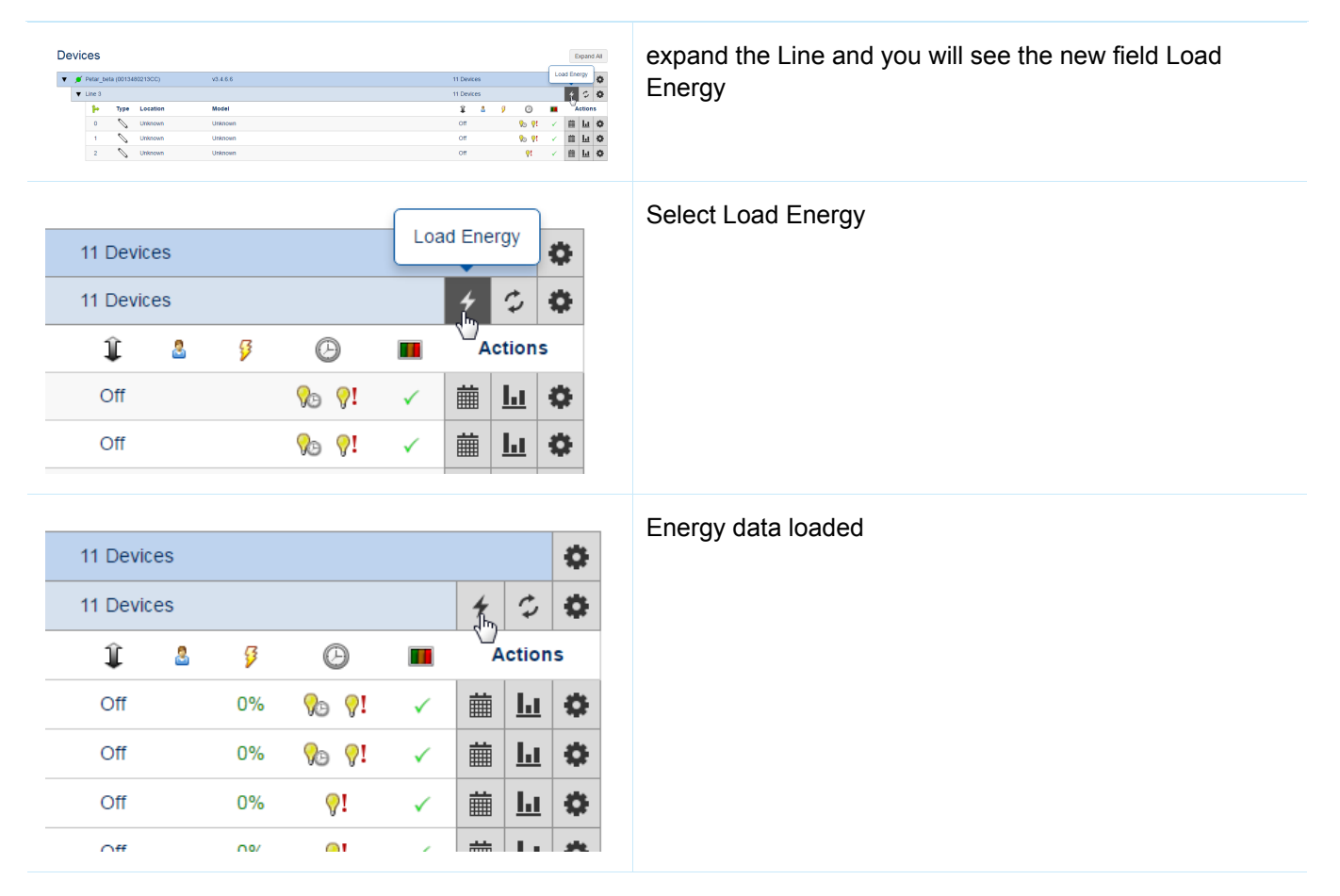

# Lamp fails

When a lamp fails, it will no longer accrue energy data at 100%. A DALI device reports 255 arc power level when the lamp fails, the cloud was using this value to generate maximum arc power usage when a lamp failed. This behavior is now improved. The Energy Level will be zero.

# Release version: 3.2.1 date: 01.03.2016

### **Logical Areas**

Logical areas can now be programmed without a Trigger, this is useful if a logical area is used for Email Alerts. No risk of large areas being triggered accidentally.

| Sites Cor    | npany Overview Company Log Manage Users Manag   | ge Ranks My Invitations Create Site Downloads Support - |                                |
|--------------|-------------------------------------------------|---------------------------------------------------------|--------------------------------|
| Site Details | Scheduling + Maintenance + Emergency Lighting + | Hardware + Configure + Management +                     |                                |
|              | Logical Areas                                   | Logical Areas                                           |                                |
|              | Area Name                                       | Triggers                                                | argets                         |
|              | LA with Trigger                                 | 0013480213CC: Line 3: Address 0                         | 013480213CC: Line 3: Address 1 |
|              | Updated 16:41 17/2/2016 by Petar Zavisa         | Add Trigger                                             | Add Target                     |
|              | Line 3 no Trigger                               | 0                                                       | 013480213CC: Line 3 🔅 O        |
|              | Updated 16:38 17/2/2016 by Petar Zavisa         | Add Trigger                                             | Add Target                     |
|              |                                                 | Add Logical Area                                        |                                |
|              | All times shown in Europe/Vienna time           |                                                         |                                |
|              | Save Changes Undo Changes                       |                                                         |                                |

### Logical Area hop counting

Preventing infinite linking loops. Maintains usability of logical area feature. Only one hop is now allowed.

### **Delay Time issue improved**

With this version the Delays between Trigger and Targets have been improved.

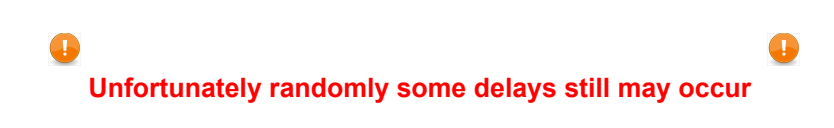

### Export energy performance

Makes it possible to export energy data out of the energy performance window to a .csv file

| Sites Com    | npany Overview | Company Log M      | anage Users     | Manage Ranks     | ly Invitations C | reate Site | Dov    | vnloads Support -        |           |                  |                |        |
|--------------|----------------|--------------------|-----------------|------------------|------------------|------------|--------|--------------------------|-----------|------------------|----------------|--------|
| Site Details | Scheduling -   | Maintenance 👻 🛛    | Emergency Light | ing 👻 Hardware 👻 | Configure 👻      | Manager    | nent - |                          |           |                  |                |        |
|              | Energy         | Maintenance Report | e               |                  |                  |            |        |                          |           |                  |                |        |
|              |                | Energy Performance |                 |                  |                  |            |        |                          |           |                  |                |        |
|              | Logical Are    | History            |                 | Start 10/02/2016 | End 16/02/2016   | •          |        | ogical Areas (Worst Perf | ormance)  | Start 10/02/2016 | End 16/02/2016 | •      |
|              | Logica         | Site Documentation | enchmark        | Actual Usage     | Saving           | % Used     | 1      | Logical Area             | Benchmark | Actual Usage     | Saving         | % Used |
|              | LA with        | Device History >   | 8.40KWh         | 0.42KWh          | 7.98KWh          | 4.98%      | 6      | ii Line 3 no Trigger     | 33.60KWh  | 1.32KWh          | 32.28KWh       | 3.92%  |
|              | Line 3         | Device Graphs +    | 33.60KWh        | 1.32KWh          | 32.28KWh         | 3.92%      | 6      | A with Trigger           | 8.40KWh   | 0.42KWh          | 7.98KWh        | 4.98%  |
|              | Export Sel     | lected             |                 |                  | « ( <b>1</b>     | > >>       |        | Export Selected          |           |                  | « ( <b>1</b> ) | × >    |

#### **Energy Performance**

| Log | gical Areas (Best Perfo | rmance)   | Start 10/02/2016 | End 16/02/201 | 6      |  |  |
|-----|-------------------------|-----------|------------------|---------------|--------|--|--|
|     | Logical Area            | Benchmark | Actual Usage     | Saving        | % Used |  |  |
|     | LA with Trigger         | 8.40KWh   | 0.42KWh          | 7.98KWh       | 4.98%  |  |  |
| •   | Line 3 no Trigger       | 33.60KWh  | 1.32KWh          | 32.28KWh      | 3.92%  |  |  |
| E   | Export Selected         |           |                  | « < 1         | > >>   |  |  |

# Improved energy performance view

Allows to customise the energy performance view. and display the consumed energy in Wh, kWh, MWh, show Areas 5, 10 or all and Flexible time frame

|              |                |                                  |          | Settings    |            |            |          |             |      |
|--------------|----------------|----------------------------------|----------|-------------|------------|------------|----------|-------------|------|
| Sites Co     | mpany Overview | Company Log                      | Manage U | Energy Unit |            |            | ate Site | Downloads   | Su   |
| Site Details | Scheduling -   | Maintenance -                    | Emergen  | Wh          | KWh        | MWh        | Managem  | ent -       |      |
|              | Enerav         | Perform                          | ance     | Show Areas  |            |            |          |             |      |
|              |                |                                  |          | 5           | 10         | All        |          |             |      |
|              | Logical Are    | Logical Areas (Best Performance) |          | Timeframe   |            |            | <b>R</b> | Logical Are | as   |
|              | Logica         | al Area                          | Bench    | Last Week   | Last Month | Custom     | % Used   | Logica      | al / |
|              | LA with        | Trigger                          | 8.40     | Start       | End        |            | 4.98%    | Line 3      | no   |
|              | ✓ Line 3       | no Trigger                       | 33.60    | 10/02/2016  | 3          | 16/02/2016 | 3.92%    | LA with     | n T  |
|              | Exporting.     |                                  |          | Apply       |            |            | >>       | Export Se   | elec |

### **Report annotations**

Annotation which can be entered by the user when an Extended or non-Extended report is created the user is

asked for Annotation, which is then shown on the report when it is created.

| Sites     | Company Overview            | Company Log     | Manage Users                                     | Manage Ranks              | My Invitation          | s Create Site                    | Downloads        | Support -   | -      |        |             |           |
|-----------|-----------------------------|-----------------|--------------------------------------------------|---------------------------|------------------------|----------------------------------|------------------|-------------|--------|--------|-------------|-----------|
| Site Deta | ils Scheduling <del>-</del> | Maintenance -   | Emergency Light                                  | ing <del>-</del> Hardware | e <del>-</del> Configu | re <del>-</del> Manageme         | ent <del>-</del> |             |        |        |             |           |
|           | Emerge                      | ency Test       | t History                                        |                           |                        |                                  |                  |             |        |        |             |           |
|           |                             |                 |                                                  | Start Date                | End Date               | Filter                           |                  |             |        |        |             |           |
|           |                             |                 |                                                  | 10/02/2016                | 17/02/2016             | All Duration 1                   | Tests Funct      | ion Tests   | Errors | Search |             |           |
|           |                             |                 |                                                  | Export                    | to                     | Period                           | s                | how         |        |        |             |           |
|           |                             |                 |                                                  | all devices               | • PDF                  | <ul> <li>Iast three r</li> </ul> | months •         | extended of | jata 🔹 | Export |             |           |
|           |                             |                 |                                                  |                           |                        |                                  |                  | Export      |        |        |             |           |
|           |                             |                 |                                                  |                           | Entries per p          | age 25 V                         | « «              | Annota      | tion   |        |             |           |
|           | Time                        | Device          |                                                  |                           |                        |                                  |                  | export      | t PDF  |        |             |           |
|           | 11:48 17/02/3               | 2016 Petar_beta | Petar_beta (0013480213CC): Line 3: Unknown (A35) |                           |                        |                                  |                  |             |        |        |             |           |
|           | 04:00 17/02/2               | 2016 Petar_beta | a (0013480213CC):                                | Line 3: Unknown (A        | 435)                   |                                  |                  | Apply       |        |        |             | st passed |
|           | 11:46 16/02/2               | 2016 Petar_beta | a (0013480213CC):                                | Line 3: Unknown (A        | A35)                   |                                  |                  |             |        | 1      | Function Te | st passed |

#### exported Report as PDF

Emergency History from 2015-11-17 00:00:00 to 2016-02-17 19:36:45

| Annotat                                                                                   | ion: exp                                                      | ort PDF                                                        |                                         |                                                               |                                                   |                                                 |                                                                                    |                             |                                             |                                                                                        |                                                                |                                                           |                                                    |
|-------------------------------------------------------------------------------------------|---------------------------------------------------------------|----------------------------------------------------------------|-----------------------------------------|---------------------------------------------------------------|---------------------------------------------------|-------------------------------------------------|------------------------------------------------------------------------------------|-----------------------------|---------------------------------------------|----------------------------------------------------------------------------------------|----------------------------------------------------------------|-----------------------------------------------------------|----------------------------------------------------|
| Site: Tes                                                                                 | st Bench                                                      | Technical S                                                    | ales E                                  | ngineering                                                    |                                                   |                                                 |                                                                                    |                             |                                             |                                                                                        |                                                                |                                                           |                                                    |
| Gateway                                                                                   | / Name: I                                                     | Petar_beta                                                     |                                         |                                                               |                                                   |                                                 |                                                                                    |                             |                                             |                                                                                        |                                                                |                                                           |                                                    |
| Gateway                                                                                   | MAC A                                                         | dress: 001                                                     | 34802                                   | 13CC                                                          |                                                   |                                                 |                                                                                    |                             |                                             |                                                                                        |                                                                |                                                           |                                                    |
| IP Addre                                                                                  | iss: 10.10                                                    | 0.30.104                                                       |                                         |                                                               |                                                   |                                                 |                                                                                    |                             |                                             |                                                                                        |                                                                |                                                           |                                                    |
| Test Typ                                                                                  | e: 'FT' =                                                     | Function T                                                     | est, 'D1                                | " = Duration                                                  | Test, 'CT'                                        | = Comm                                          | nunication 1                                                                       | Test                        |                                             |                                                                                        |                                                                |                                                           |                                                    |
|                                                                                           |                                                               |                                                                |                                         | -                                                             |                                                   |                                                 |                                                                                    |                             |                                             |                                                                                        |                                                                |                                                           |                                                    |
| Downloa                                                                                   | ided at: 2                                                    | 016-02-17                                                      | 19:36:4                                 | 15                                                            |                                                   |                                                 |                                                                                    |                             |                                             |                                                                                        |                                                                |                                                           |                                                    |
| Downloa<br>Hex valu<br>control-g                                                          | ided at: 2<br>lies are al<br>jears - Se                       | ccording to                                                    | the DA<br>d emer                        | +5<br>LI Standard<br>gency lightin                            | IEC 6238<br>g (device                             | 8-202 Ea<br>type 1)                             | l.1: Digital e                                                                     | addressabi                  | e lightii                                   | ng interface - Part                                                                    | 202: Partic                                                    | ular requirer                                             | nents for                                          |
| Downloa<br>Hex valu<br>control-g                                                          | ided at: 2<br>les are al<br>gears - Se                        | ccording to<br>alf-containe                                    | the DA<br>d emer                        | +5<br>LI Standard<br>gency lightin<br>Model                   | IEC 6238<br>g (device<br>DALI<br>Group            | 5-202 Ed<br>type 1)<br>DALI<br>Group            | l. 1: Digital e<br>Date                                                            | nddressabi<br>Test Type     | le lightii<br>Status                        | ng interface - Part                                                                    | 202: Partic                                                    | DALI                                                      | DALI Failur<br>Status Dec                          |
| Downloa<br>Hex valu<br>control-g                                                          | ided at: 2<br>les are av<br>gears - Se<br>Line<br>Number      | Cording to<br>elf-containe                                     | the DA<br>d emer                        | +5<br>LI Standard<br>gency lightin<br>Model                   | IEC 62381<br>g (device<br>DALI<br>Group<br>Names  | 5-202 Ed<br>type 1)<br>DALI<br>Group<br>Numbers | Date                                                                               | nddressabi<br>Test Type     | e lightii<br>Status                         | ng interface - Part                                                                    | 202: Partic<br>DALI<br>Emergency<br>Mode [hex]                 | DALI<br>Emergency<br>Status (hex)                         | DALI Failur<br>Status (hex                         |
| Downloa<br>Hex valu<br>control-g                                                          | ided at: 2<br>Jes are a<br>gears - Se<br>Line<br>Number<br>1  | Location<br>EMPowerLE                                          | the DA<br>d emer<br>Address             | LI Standard<br>gency lightin<br>Model<br>Unknown              | IEC 62384<br>g (device<br>DALI<br>Group<br>Names  | S-202 Ed<br>type 1)<br>DALI<br>Group<br>Numbers | Date                                                                               | Test Type<br>FT             | Status                                      | ng interface - Part<br>Event<br>Function test passed                                   | 202: Partic<br>DALI<br>Emergency<br>Mode [hex]<br>0x02         | DALI<br>Emergency<br>Status (hex)<br>0x06                 | DALI Failur<br>Status (hex<br>0x00                 |
| Downloa<br>Hex valu<br>control-g<br>Line Name<br>Ground<br>Floor<br>Ground<br>Floor       | ided at: 2<br>les are av<br>gears - Se<br>Line<br>Number<br>1 | Location<br>EMPowerLE<br>D                                     | the DA<br>d emer<br>Address<br>35<br>35 | LI Standard<br>gency lightin<br>Model<br>Unknown<br>Unknown   | IEC 62381<br>Ig (device<br>DAL1<br>Group<br>Names | 5-202 Ed<br>type 1)<br>DALL<br>Group<br>Numbers | Date<br>Date<br>2015-12-02<br>14:00:10<br>2015-12-01<br>14:00:11                   | Test Type<br>FT<br>FT       | e lightii<br>Status<br>pass<br>pass         | ng interface - Part<br>Event<br>Function test passed<br>Function test passed           | 202: Partic<br>DALI<br>Emergency<br>Mode [hex]<br>0x02         | DALL<br>Emergency<br>Status (hex)<br>0x06                 | DALI Failur<br>Status (hex<br>0x00<br>0x00         |
| Downloa<br>Hex valu<br>control-g<br>Ground<br>Floor<br>Ground<br>Floor<br>Ground<br>Floor | ided at: 2<br>les are averas - Se<br>Line<br>Number<br>1<br>1 | Location<br>EMPowerLE<br>D<br>EMPowerLE<br>D<br>EMPowerLE<br>D | the DA<br>d emer<br>Address<br>35<br>35 | LI Standard<br>gency lightin<br>Unknown<br>Unknown<br>Unknown | IEC 6238i<br>g (device<br>DALI<br>Group<br>Names  | S-202 Ed<br>type 1)<br>DALL<br>Group<br>Numbers | Date<br>2015-12-02<br>14:00:10<br>2015-12-01<br>14:00:11<br>2015-11-24<br>14:00:11 | Test Type<br>FT<br>FT<br>FT | e lightii<br>Status<br>pass<br>pass<br>pass | event<br>Event<br>Function test passed<br>Function test passed<br>Function test passed | 202: Partic<br>DALI<br>Emergency<br>Mode [hex]<br>0x02<br>0x02 | DALI<br>Emergency<br>Status (hex)<br>0x06<br>0x06<br>0x06 | DALI Failur<br>Status (hex<br>0x00<br>0x00<br>0x00 |

### **Per-Device predictive settings**

New option available in the manage device settings which allows to override the predictive operating time inherited from site settings.

| Devices                       |                                    |           | Expand All    |
|-------------------------------|------------------------------------|-----------|---------------|
| ▼ Ø Petar_beta (0013480213CC) | v3.3.2.4                           | 8 Devices | 0             |
| ▼ Line 3                      |                                    | 8 Devices | C 0           |
| Frype Location                | Model                              | î 🏼 👂 🕑   | Manage Device |
| 0 🏷 Unknown                   | Unknown                            | 100% 2% 🗸 | 🗸 🗰 止 😋       |
| 1 🔪 Unknown                   | Unknown                            | Off 2% ✓  | 🗸 🛗 🖬 🌞       |
| Location<br>Unknown           | Model Unknown Benchmark Wattage ⑦  |           |               |
| 3W inherited from site        | 90W inherited from site            |           |               |
| Benchmark Hours/month (?)     | Override Predictive Operating Time |           |               |
|                               | <b>Yes</b> No 10000                |           |               |
| 200h inherited from site      |                                    |           |               |
|                               | Save Cancel                        |           |               |

# Access site sub-pages via direct URI

Now it's possible to directly access sub-pages of a site via a direct URI e.g. accessing the schedules page via \*\*/details/1/schedules\*\*

This brings following benefits:

- Linking from email reports
- Full back-button navigation
- Bookmarking sub-pages

#### Exclusions

Some pages will not be accessible via direct links (yet). The pages currently affected by this are the device history, device graphs, and AU/NZ EM test snapshots.

### Scenes visualisation updated

Cloud shows now DALI scene number on named scenes.

| ers      | M                 | anag       | e Ranks  | My Inv | itatior | ns C   | reate Si |           |   |     |    |
|----------|-------------------|------------|----------|--------|---------|--------|----------|-----------|---|-----|----|
| y Ligh   | iting             | •          | Hardware | • • C  | onfig   | ure 👻  | Mana     |           |   |     |    |
|          |                   |            | Devices  |        |         |        |          |           |   |     |    |
|          |                   |            | Groups   |        |         |        |          |           |   |     |    |
|          |                   |            | Scenes   | , lu   |         | v3.3.2 | 2.4      |           |   |     |    |
|          |                   | _          | Add Gate | way    |         |        |          |           |   |     |    |
| ▼ Line 3 |                   |            |          |        |         |        |          | 14 Scenes | 4 | 5   | ¢  |
| •        | Presentatio       | on (S0)    |          |        |         |        |          | 2 Devices |   |     | ¢  |
|          | (ד <del>יין</del> | ype Locati | on       |        | Mode    | el     |          |           |   | Î   |    |
|          | ° 0               | Unknov     | wn       |        | Unkn    | own    |          |           |   | Off | (  |
|          | 1 5               | Unknov     | vn       |        | Unkn    | own    |          |           |   | Off | 1  |
| •        | Presentatio       | on V2 (S1) |          |        |         |        |          | 1 Device  |   | 1   | ¢  |
|          | د ۳               |            | ND       |        | Unkn    | own    |          |           |   |     | f  |
| •        | Scene 2           | 4          |          |        |         |        |          | 2 Devices |   |     | ÷  |
|          | <b>ј</b> њ ту     | ype Locati | on       |        | Mode    | el     |          |           |   | Ŷ   |    |
|          | 0 *               | Vnknov     | vn       |        | Unkn    | own    |          |           |   | Off | r  |
|          | 1 *               | 📎 Unknov   | vn       |        | Unkn    | own    |          |           |   | Off | ſ  |
| •        | Scene 3           |            |          |        |         |        |          | 1 Device  |   |     | 0  |
| •        | Scene 4           |            |          |        |         |        |          | 2 Devices |   |     | 0  |
| •        | Scene 5           |            |          |        |         |        |          | 2 Devices |   |     | •  |
| •        | Scene 6           |            |          |        |         |        |          | 2 Devices |   | 1   | ¢. |

## **JSON-RPC API configurator**

Easy way to create own JSON-RPC commands and control light remotely.

Function can be found under Developer/JSON-RPC API

|          | enlightening your ideas      |               |                    |                |                |             |            |           |        |
|----------|------------------------------|---------------|--------------------|----------------|----------------|-------------|------------|-----------|--------|
| Sites    | Company Overview             | Company Log   | Manage Users M     | lanage Ranks   | My Invitations | Create Site | Downloads  | Support - |        |
| Site Det | ails Scheduling <del>-</del> | Maintenance - | Emergency Lighting | - Hardware     | e - Configure  | - Manageme  | ent - Deve | loper -   |        |
|          | Site S                       | Summary       |                    |                |                |             | JSO        | N-RPC API |        |
|          |                              |               | Em                 | ergency Device | es             | M-Sens      | ors        |           | Lights |
|          | On/Prese                     | ence Detected |                    | 0              |                | 1           |            |           | 263    |
|          |                              |               |                    |                |                |             |            |           |        |

**U** JSON-RPC commands can not be used if the GW is locked (management/site settings)

#### Change GW IP via JSON-RPC

Change the IP of the GW via JSON-RPC. Use following code to change the IP of your GW

http://1111111111111111.local/cgi-bin/json.cgi?json={"method": "configurenetwork", "params":[{"ip":"222.222.222.222", "gateway":"333.333.333.333.333", "netmask":"255.255.255.0"}], "id":1234}

#### Take care the code is case sensitive

11111111111 = MAC Address of the GW you would like to change the IP 222.222.222.222 = New IP address for the GW 333.333.333.333 = IP of your router 255.255.255.0 = Netmask

The programmed IP will get lost after a GW reboot and the GW will get again an IP given by DHCP.

### **Change Proxy via JSON-RPC**

Read:

```
{"method": "configureproxy", "params":[{"action":"read"}], "id":1234}
```

Configure:

```
{"method": "configureproxy", "params":[{"serverip":"111.111.111.111", "port":"333", "username":"myusername", "password":"mypassword"}], "id":1234}
```

111.111.111.111 = IP of your proxy server myusername = your username mypassword = your password

Disable:

{"method": "configureproxy", "params":[{"action":"disable"}], "id":1234} `

### connecDIMArchitec app scenes menu

Now it is possible to change the scene settings in the group menu

Go to line X/ Group X/ Scenes/ Edit

| SOS only 후      | Scenes from device<br>10:00 AM | 99% 💼 + | SOS only 후      | Scenes from group<br>10:00 AM | <b>1</b> ∦ 99% <b>==</b> }+ | SOS only 후              | Scenes from line<br>10:02 AM | 100% 💶 + |
|-----------------|--------------------------------|---------|-----------------|-------------------------------|-----------------------------|-------------------------|------------------------------|----------|
| 🗸 Back          | Light Above Meeting Room       | Done    | 🗸 Back          | Test Group                    | Done                        | 🗸 Back                  | Scene TEST NAME              | Edit     |
| CONTROL         |                                |         | CONTROL         |                               |                             | CONTROL                 |                              |          |
| Recall Ma       | ax Level                       |         | Recall Ma       | x Level                       |                             | Go To Sc                | ene                          |          |
| Off             |                                |         | Off             |                               |                             | Recall Ma               | ax Level                     |          |
| ADVANCED        |                                |         | ADVANCED        |                               |                             | Off                     |                              |          |
| Scene 0         |                                | -0      | Scene 0         |                               | -0                          | ADVANCED                |                              |          |
| Scene 1<br>MASK |                                | -0      | Scene 1<br>MASK |                               | -0                          | 2015-08-<br>MASK        | -13 08:24:32                 |          |
| Scene 2<br>MASK |                                | -0      | Scene 2         |                               | -0                          | Light Abo<br>MASK       | ove Meeting Room             |          |
| Scene 3         |                                | -0      | Scene 3         |                               | -0                          | 2015-08-<br>3.88% (135) | -13 08:25:12                 |          |
| Scene 4         |                                | -0      | Scene 4         |                               |                             | 2015-08-                | -13 08:25:13                 |          |
| Scene 5         |                                | -0      | Scene 5         |                               | -0                          | 2015-08-                | -13 08:25:13                 |          |
| Scene 6         |                                | -0      | Scene 6         |                               | -0                          | 2015-08-<br>MASK        | -13 08:25:13                 |          |
| Scene 7         |                                | -0      | Scene 7         |                               | -0                          | 2015-08-<br>MASK        | -13 08:25:13                 |          |
| Scene 8         |                                | -0      | Scene 8         |                               | -0                          | 2015-08-<br>3.88% (135) | -13 08:25:14                 |          |
| Scene 9         |                                | -0      | Scene 9         |                               | -                           | 2015-08                 | -13 08:25:14                 |          |